# 「たくそう君」

# 操作マニュアル

低圧新増設 接続供給契約申込◆街路灯一括申込 編◆

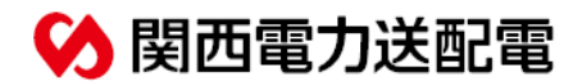

2024年10月修正

| <b>CI</b> 1 |    | TI    |    |
|-------------|----|-------|----|
| сп          | A٢ | '   [ | =R |
| ••••        |    |       |    |

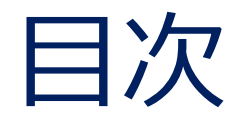

| 1.ご利用いただけるお申込み範囲                    | 1  |
|-------------------------------------|----|
|                                     |    |
| 2. 「たくそう君」ご利用方法                     | 3  |
|                                     |    |
| 3. 「たくそう君」ご利用にあたって(申込前の確認事項、問い合わせ先) | 6  |
|                                     |    |
| 4. スタート画面 >>>                       | 11 |
|                                     |    |
| 5. お申込みの流れ 街路灯一括申込み                 | 13 |
|                                     |    |
| 6.竣工届の流れ 街路灯一括申込み                   | 24 |

## ご利用いただけるお申込み範囲

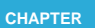

### ご利用いただけるお申込み範囲

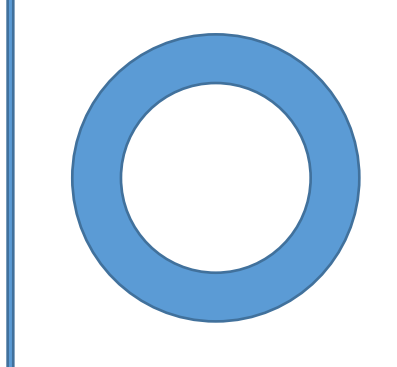

#### お申込みいただける工事

関西電力送配電エリアの電柱に取付する街路灯のお申込み で、取付する機器がすべて同じお申込み ※1申込みにつき最大60件までとなります。

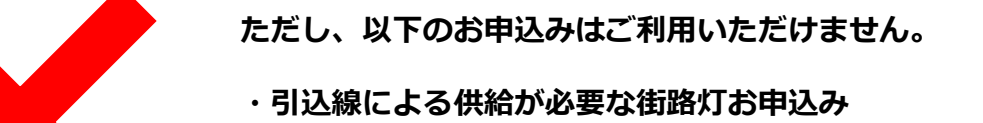

- ・街路灯以外のお申込み
- ・負荷設備が異なるお申込み

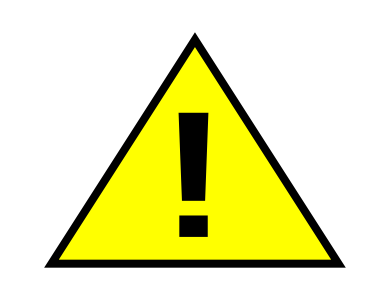

お申込みいただける工事の場合でも、内容により、別途配電営業 所への来店協議、または、供給予定地での現地協議をお願いさせ ていただく場合がございます。あらかじめご了承ください。 また、当社の供給設備と離隔不足の街路灯に関しては供給工事を 中止し、当社から改修依頼を行う場合がございます。 あらかじめご了承ください。

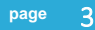

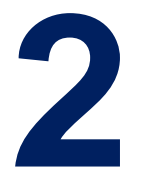

# 「たくそう君」ご利用方法

2

## 「たくそう君」お申込みまでの流れ

「たくそう君」お申込みまでの流れ

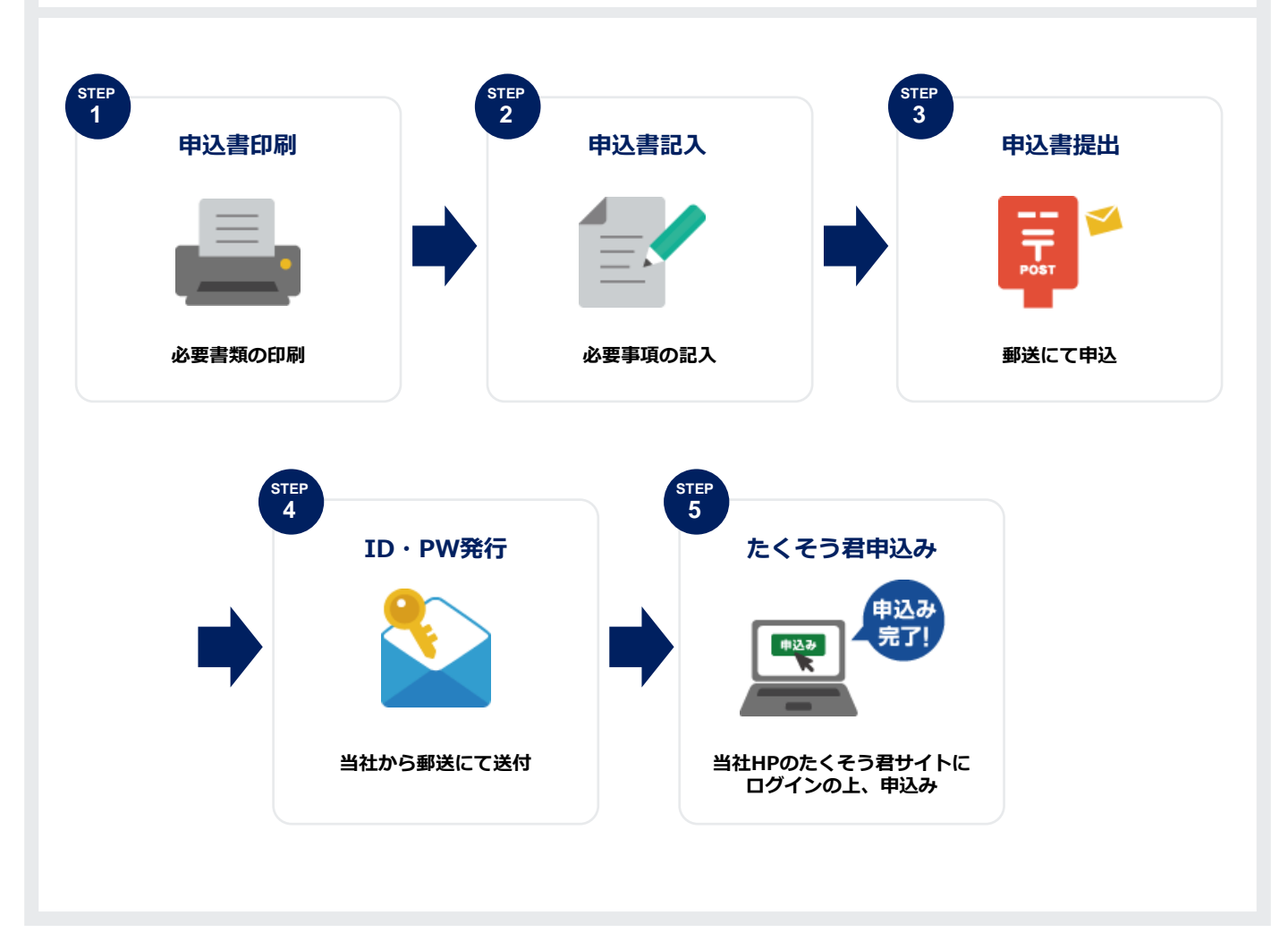

2

## 「たくそう君」ご利用方法

「インターネット低圧託送工事申込みおよび各種申込みにおける確約書」をよくお読みいただき、 「インターネット低圧託送工事申込みおよび各種申込み登録 兼ID番号発番依頼書」に必要事項をご記 入いただいた上、関西電力送配電株式会社ネットワークサービスセンターへ郵送にてお申込みください。 ※契約者(小売電気事業者さま)用、電気工事会社さま用とそれぞれございます。 ※<u>右上に「低圧用」</u>と記載されている様式を使用してください。

| 契約者(小売電気事業者さま)用                                                                                                    | 電気工事会社さま用                                                                                                    |
|----------------------------------------------------------------------------------------------------|----------------------------------------------------------------------------------------------------|
| положенска:       Дала         Arycord Construction and Construction and Constructin and Construction and Construction and Con | Видеализация         Видеализация           Proprior Display         Display         Display           Proprior Display         Display         Display         Display           Proprior Display         Display         Display         Display         Display           Proprior Display         Display         Display         Display         Display         Display           Proprior Display         Display         Display         Display         Display         Display           Proprior Display         Display         Display         Display         Display         Display           Proprior Display         Display         Display         Display         Display         Display           Proprior Display         Display         Display         Display         Display         Display         Display         Display           Proprior Display         Display                                                                                                    |
| <form><form></form></form>                                                                                                    | <ul> <li>a. Starting and the start of the start of th</li></ul> |

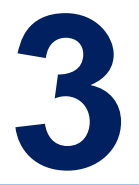

# 「たくそう君」ご利用にあたって

「たくそう君」ご利用にあたって

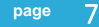

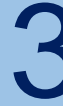

### 「たくそう君」ご利用にあたって

お申込みいただきました内容に沿って、システムご利用時に必要な「ID番号」および「パスワード」を 郵送させていただきます。本書類は、「たくそう君」および「各種申込WEB」ご利用時に必要ですので 大切に保管してください。 ※小売電気事業者さまについては、「たくそう君および各種申込WEB」のID番号・パスワードを通知い たします。

※電気工事会社さまについては、「たくそう君」のID番号・パスワードを通知いたします。

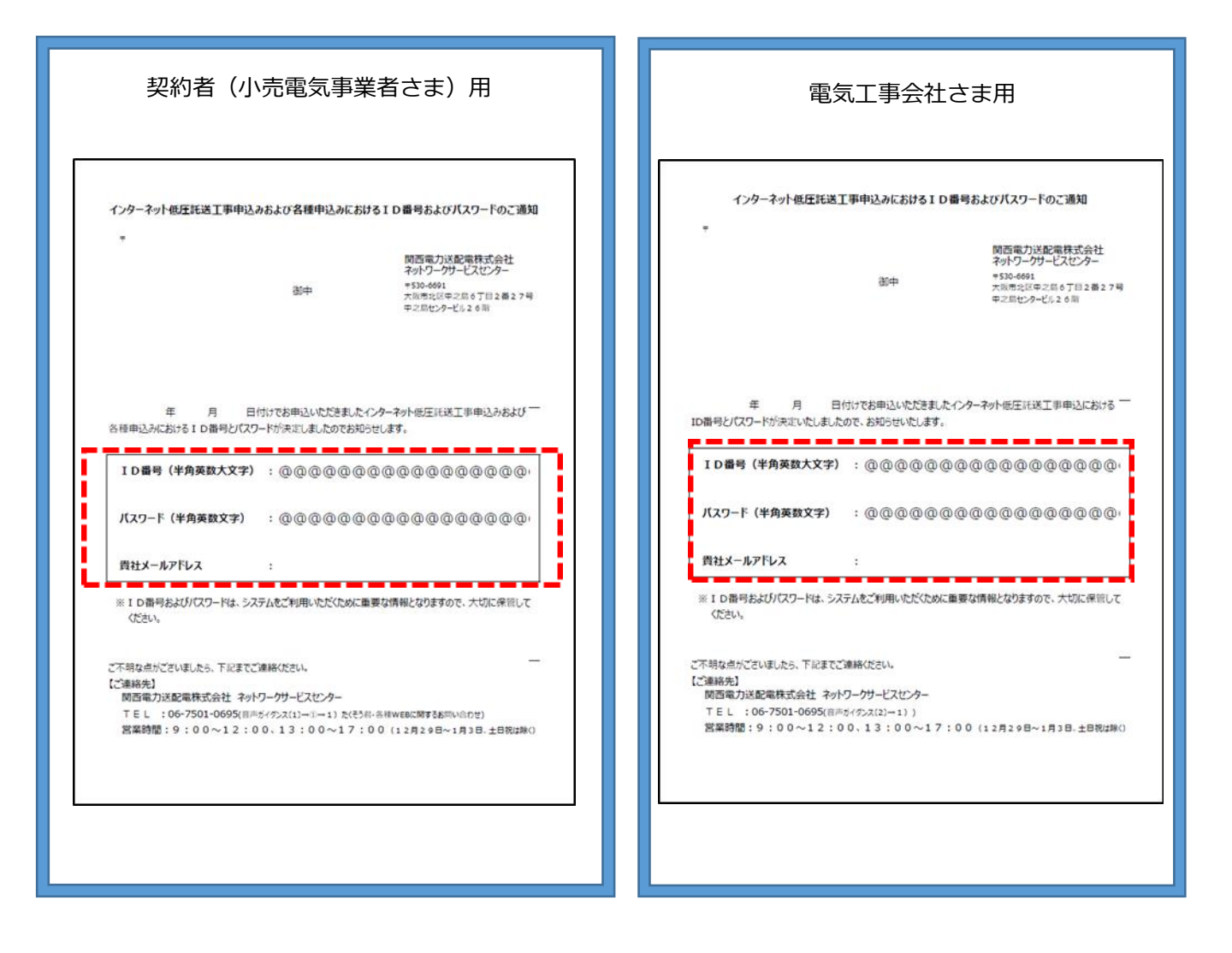

インターネット低圧託送工事申込における I D 番号およびパスワードのご通知

### 「たくそう君」ご利用にあたって(ログイン画面)

ログイン画面(関西電力送配電ホームページ): https://www.kansai-td.co.jp/application/consignment/takusou-kun/index.html

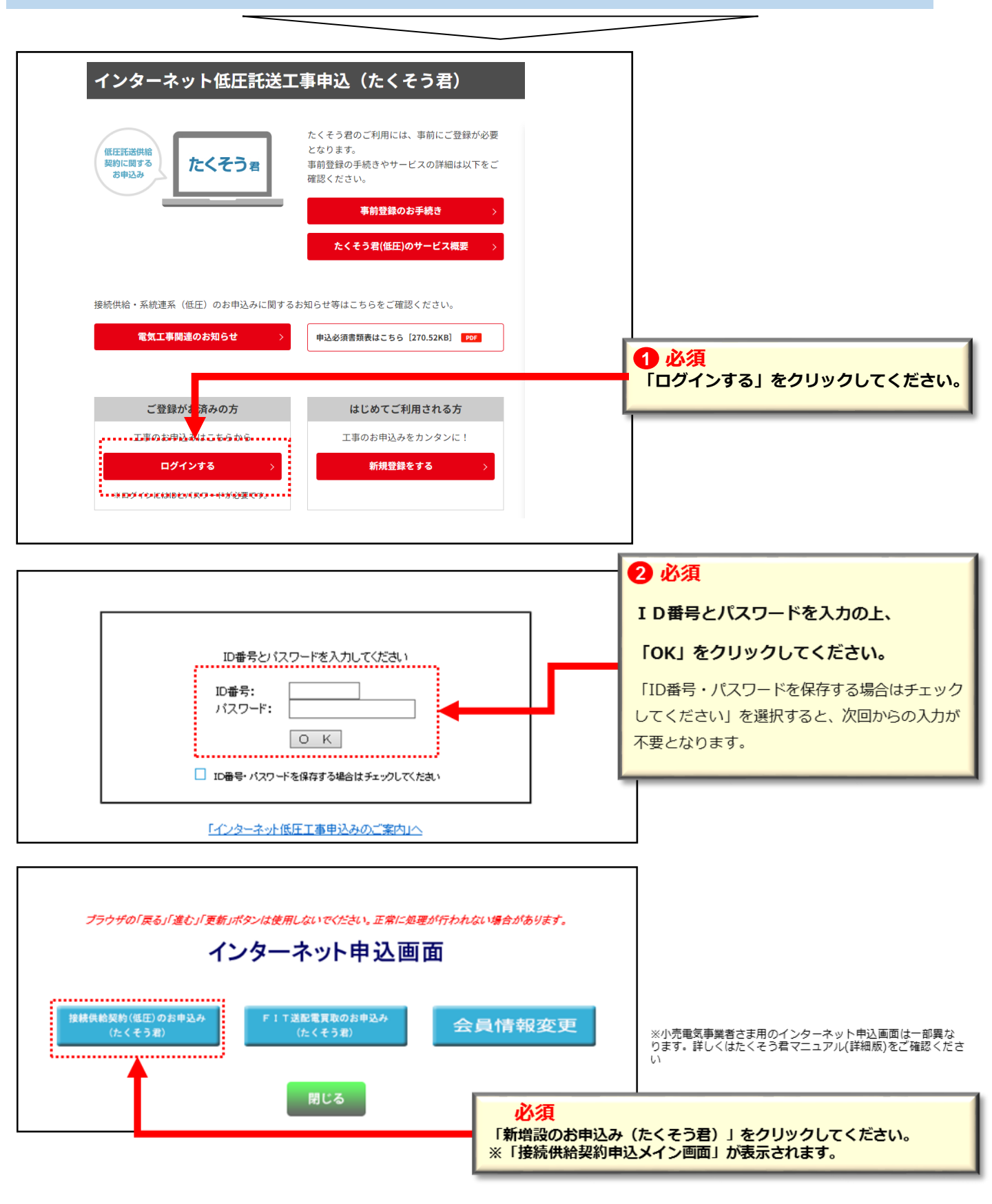

#### page 9

## たくそう君の申込に必要な情報について

たくそう君で申込する際、以下の項目を入力いただく必要があります。 申込を行う前に、需要者(お客さま)、または需要者(お客さま)が契約する(している)小売電気事業者さまへ ご確認をお願いします。

#### 【注意!】(電気工事店さまへ)

※小売電気事業者コード、供給地点特定番号、接続送電サービスメニューについては問い合わせいただいて もお答えできません。必ず需要者(お客さま)が契約する(している)小売電気事業者さまへご確認をお願いし ます。

#### 小売電気事業者コード(5桁)

需要者(お客さま)が契約している小売電気事業者の番号です。 5桁の数字、またはアルファベットで構成されています。

申込の際入力が必須の項目ですので、事前に需要者(お客さま)が契約する(している)小売電気事業者さまへご確認をお願いします。

#### 供給地点特定番号(22桁)

電気を使用している場所(地点)に個別に割り当てられた番号です。 関西電力送配電エリアでは「06…」から始まる22桁の番号です。

既設地点の申込(増設・減設・引込位置変更、計器位置変更など)の際入力が必須の項目です。事前に需要者(お客さま)、 または需要者(お客さま)が契約している小売電気事業者さまへご確認をお願いします。

#### 接続送電サービスメニュー

当社(送配電事業者)と小売電気事業者で締結する(している)、供給地点へ電気を送るための契約(託送供給契約)の内容です。

申込の際入力が必須の項目ですので、いずれの接続送電サービスメニューなのか事前に需要者(お客さま)が契約する(している)小売電気事象者さまへご確認をお願いします。

| CHAPTER                                           | 「たくそう君」ご利用にあたって                                                                                                    | page | 10 |
|---------------------------------------------------|----------------------------------------------------------------------------------------------------|------|----|
| 3                                                 | 問い合わせ先                                                                                                    |      |    |
| 問い合わ<br>先一覧」を<br>【受付時間<br><u>平日 9:00</u><br>※ただし、 | せ内容により、お問い合わせ先が異なります。お問い合わせ先は「申込メイン画面」の「<br>ご確認の上、お問い合わせ願います。<br>)<br><u>)~12:00 13:00~17:00</u><br>土曜・日曜・祝日・年末年始(12/29~1/3)は除く                                                                                                    | 連絡   |    |
| 【お問い合わ                                            | さ先の確認方法について】                                                                                                    |      |    |
|                                                   | 申込メイン画面                                                                                                    |      |    |
|                                                   | 本日のお申込みに対する標準工事日の目安は、外線工事不要分は10月16日、 外線工事必要分は11月19日の予定となります。<br>※ゴールデンウィーク、盆、年末年始の時期、遠隔地、各種申請・工事許可が必要な場合は上記所要日数の限りではございません。<br>※当社供給工事の所要日数の詳細については <u>こちら</u><br>新規申込・<br>-時保存申込データからの申込<br>(既申込順会、訂正申込)                                                                                                    |      |    |
| ſ                                                 | 【重要審項のお知らせ】                                                                                                    | ٦    |    |
| <関<br>タイ                                          | <ul> <li>1. 新規でお申込み、もしくは一時保存申込データからのお申込みをいただく場合は、</li> <li>「新規申込・一時保存申込子</li> <li>「連絡先一覧」ボタンを押下することで連絡先を確認することができます</li> <li>1. 「連絡先一覧」ボタンを押下することで連絡先を確認することができます</li> <li>シ・記送契約に関する契約要件:記送契約など</li> <li>⇒ネットワークサービスセンター(原則小売電気事業者さま専用)</li> <li>・施工に関する工事要件:申込申請された工事に関する内容など</li> <li>⇒担当エリアごとの電気工事受付センター</li> <li>・課金関係 &gt; ・お申込みの工程照会、お知らせ情報の登録・確認</li> <li>西電力送配電からのお知らせ&gt;</li> </ul> |      |    |
| Γ                                                 |                                                                                                    | ^    |    |

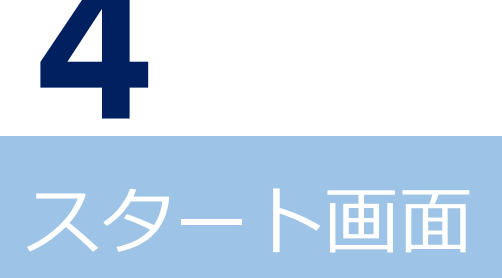

申込メイン画面(接続供給契約)

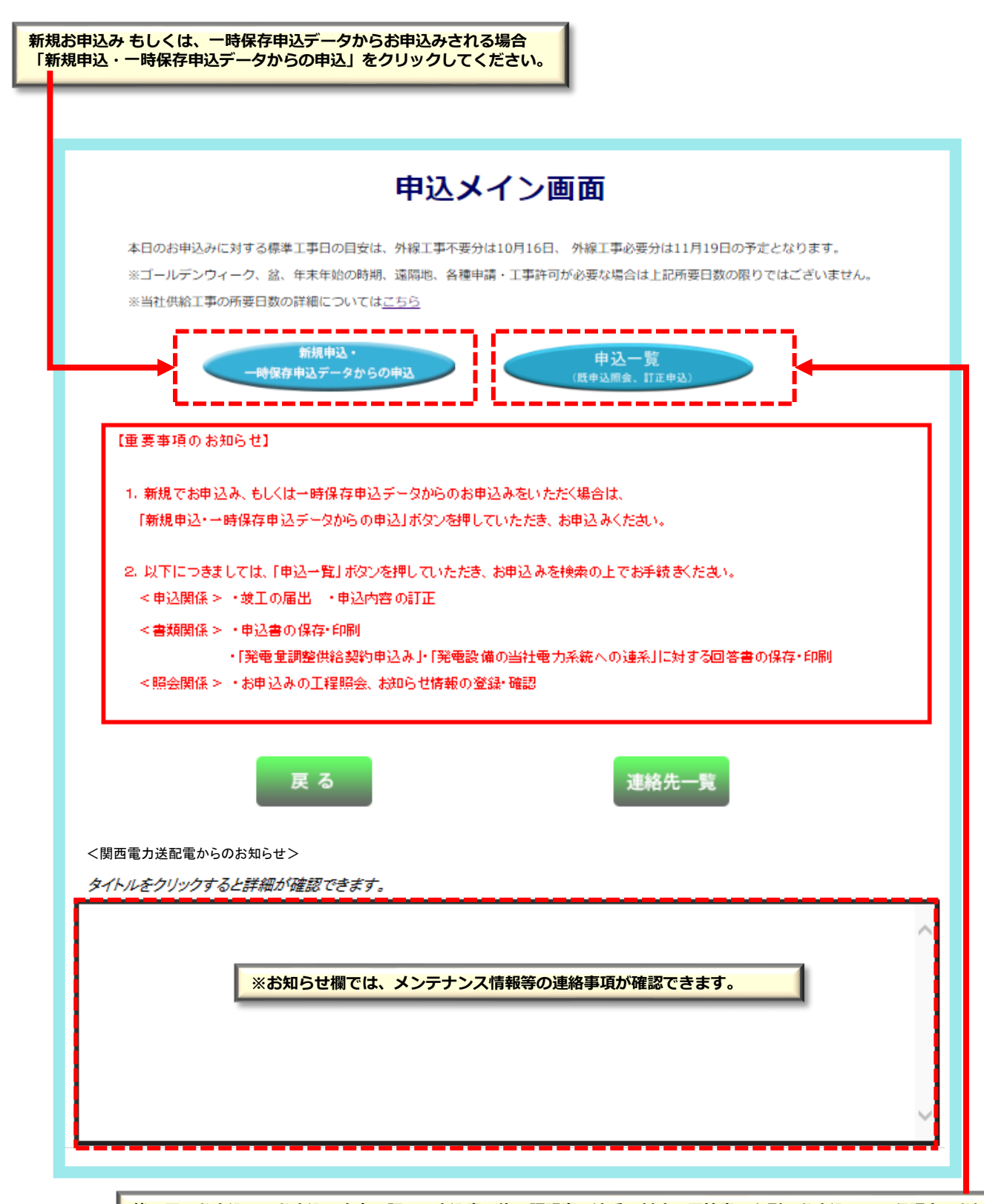

竣工届のお申込み、お申込み内容の訂正、申込書・施工証明書・連系に対する回答書の印刷、お申込みの工程照会・お知らせ情報を確認される場合は「申込一覧」をクリックしてください。

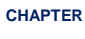

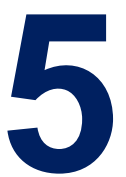

## お申込みの流れ 街路灯一括申込の場合

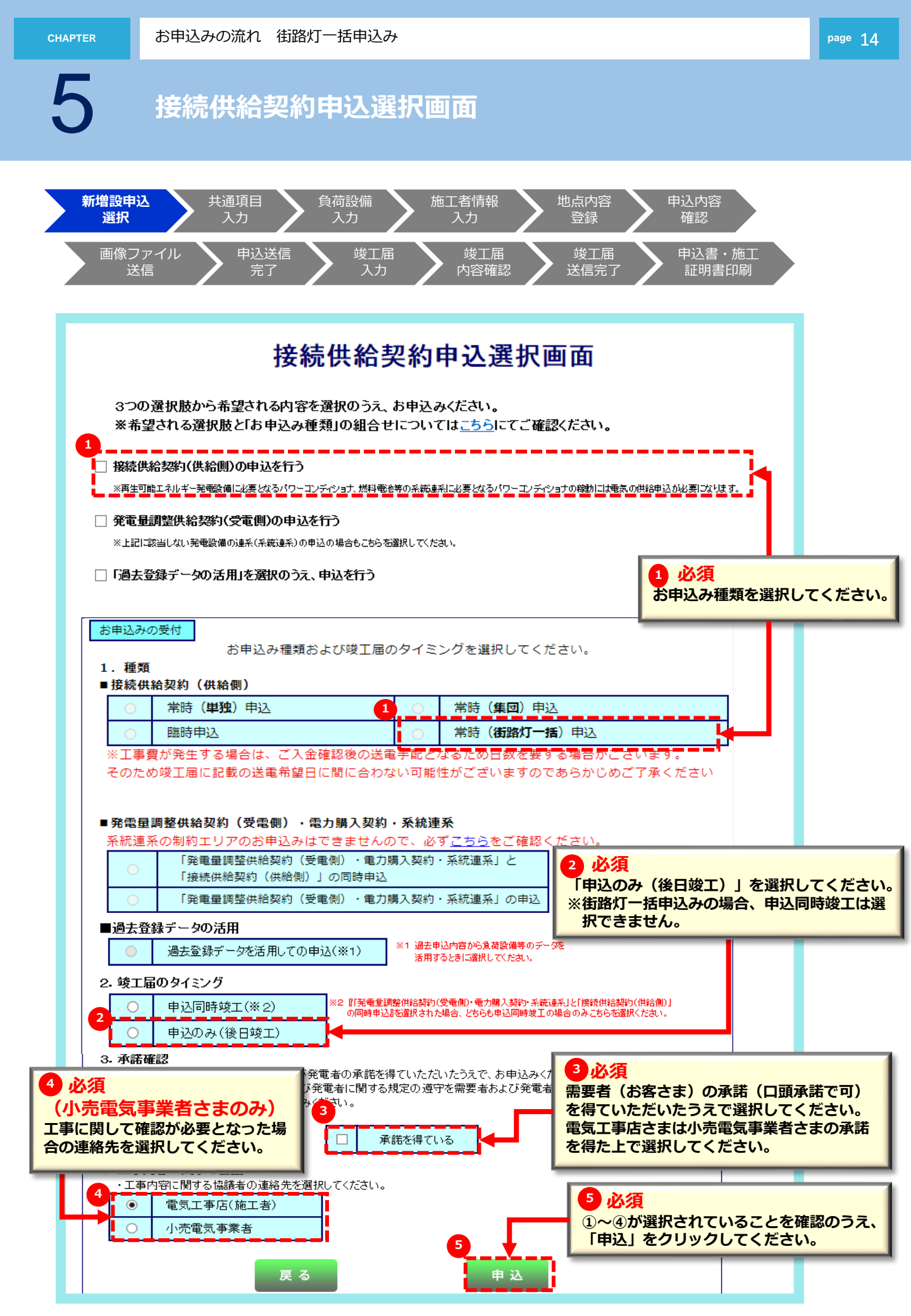

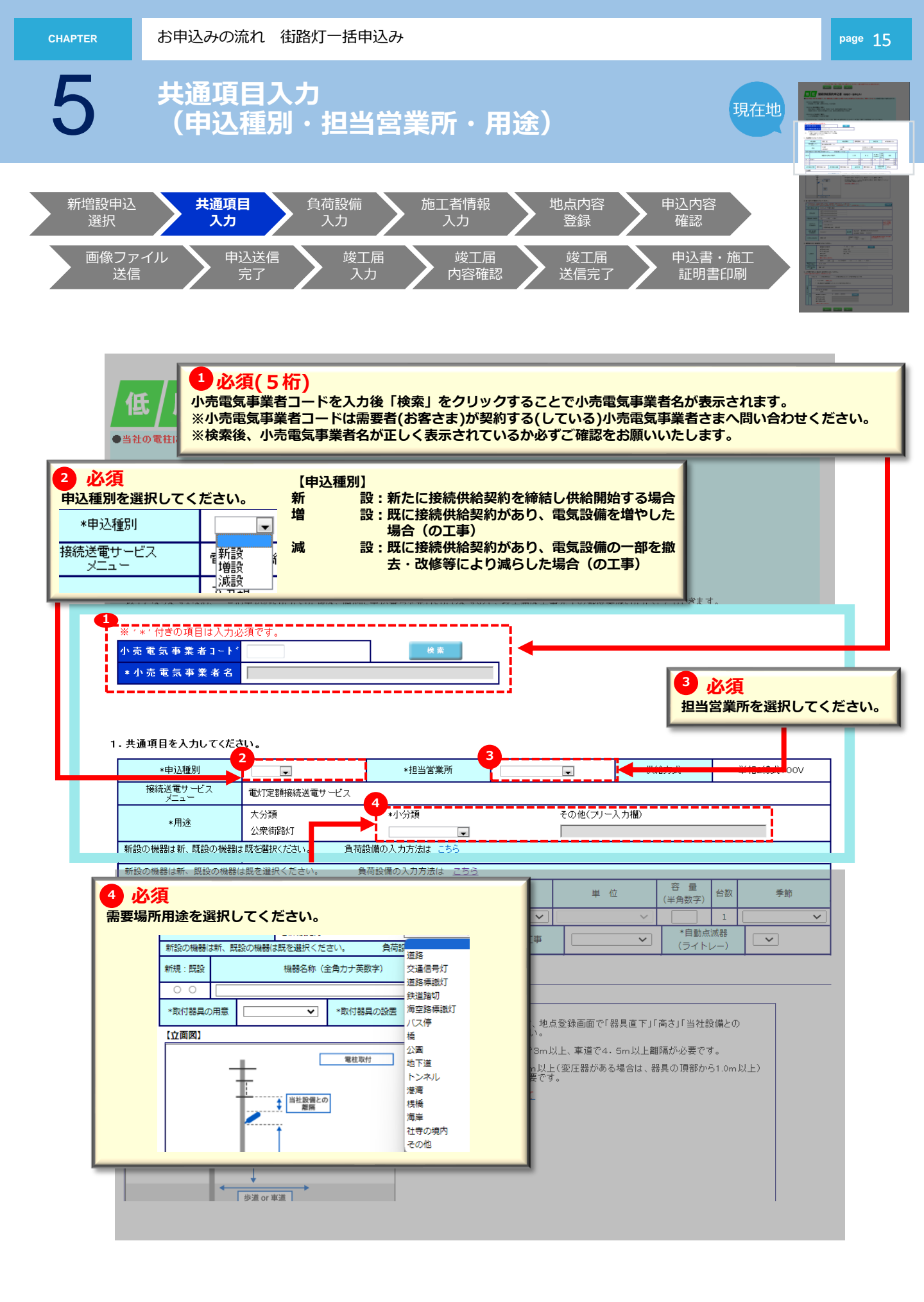

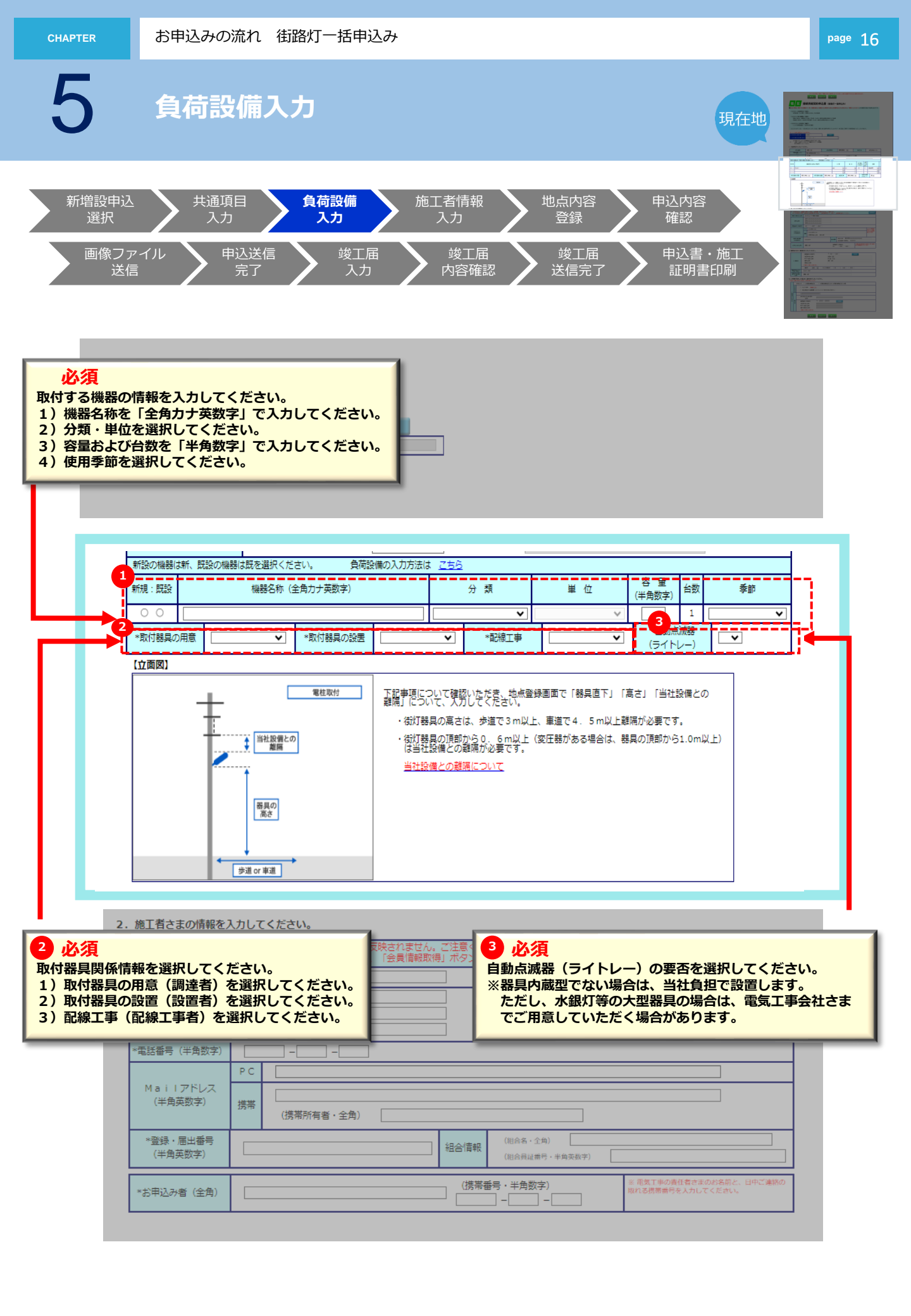

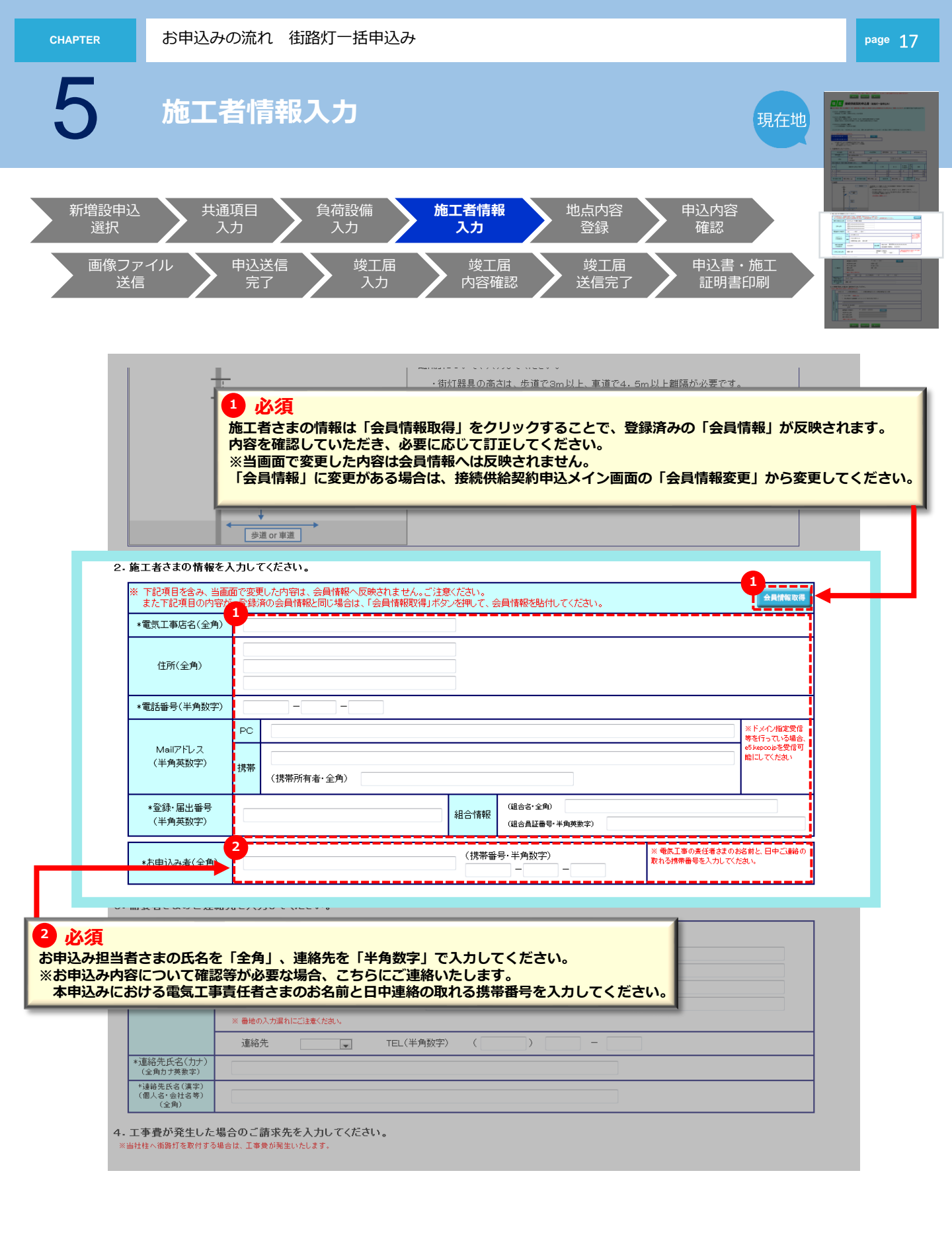

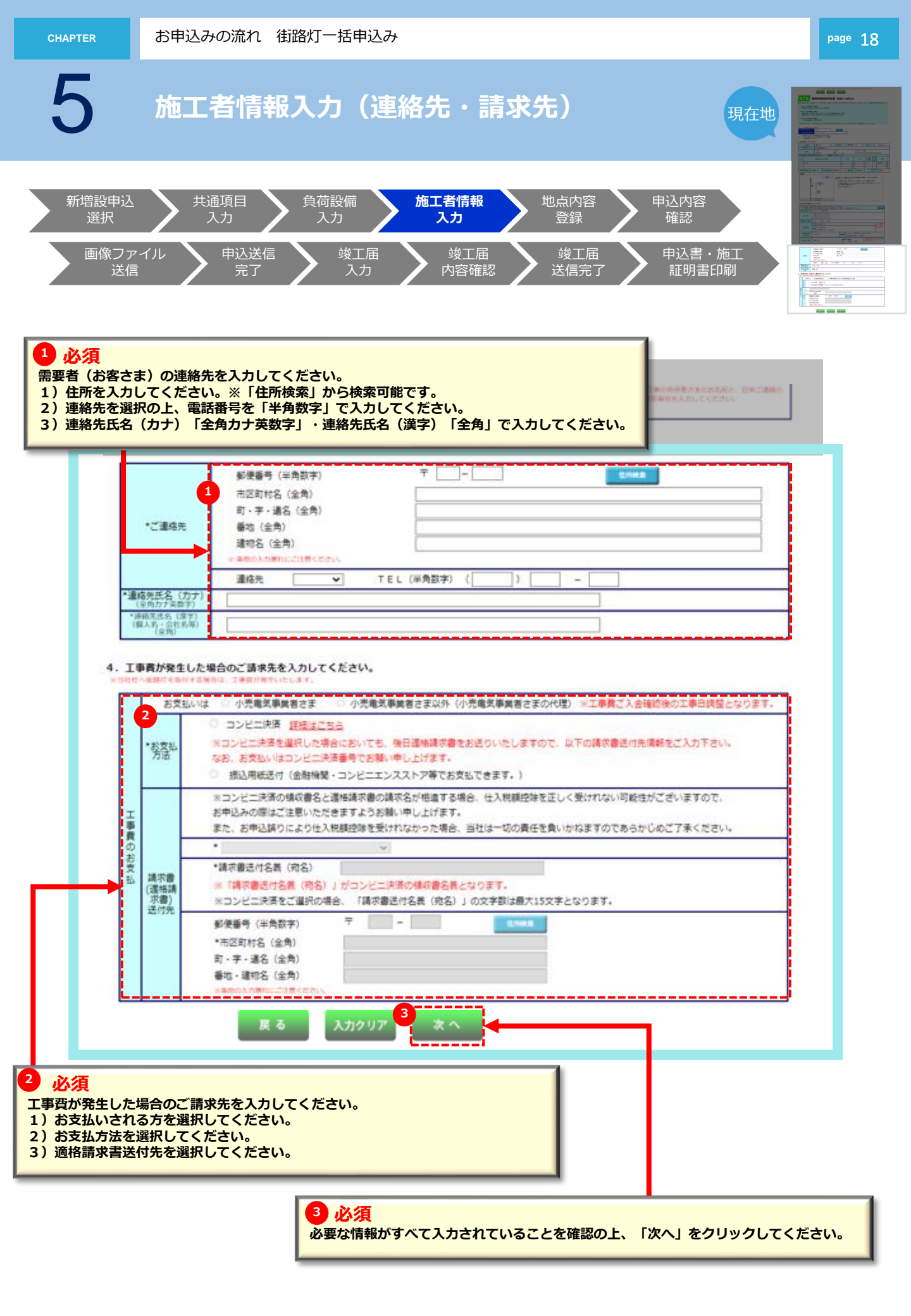

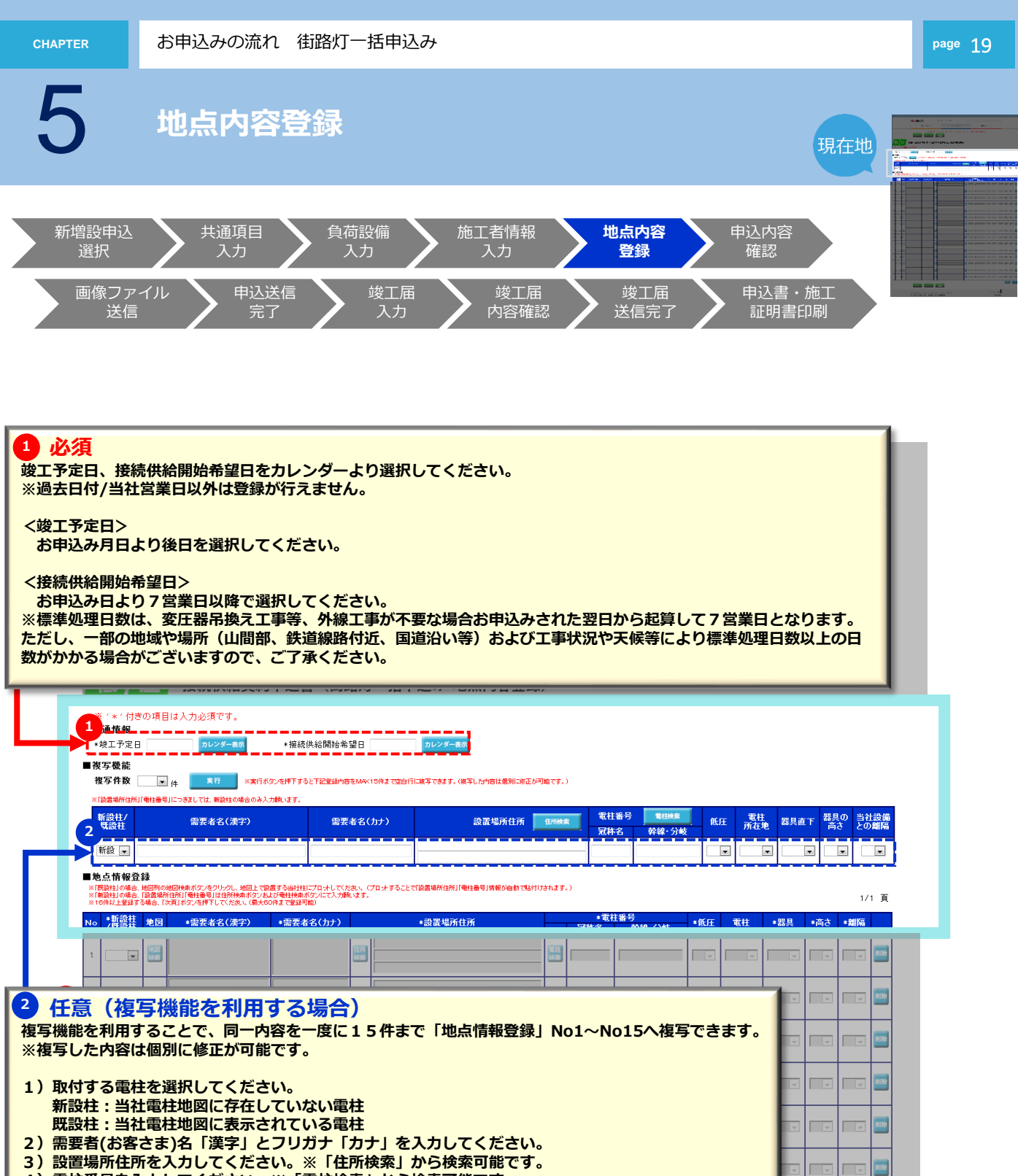

- 4) 電柱番号を入力してください。※「電柱検索」から検索可能です。
- 5)低圧設備有無、電柱所在地、器具直下の道路、器具の高さ、当社設備との離隔を選択してください。

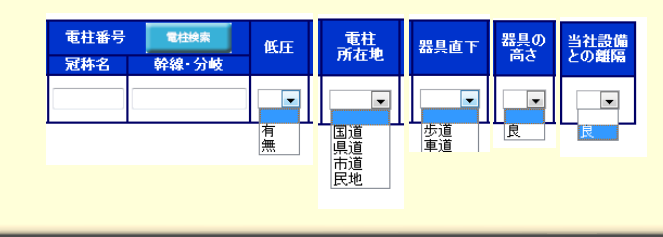

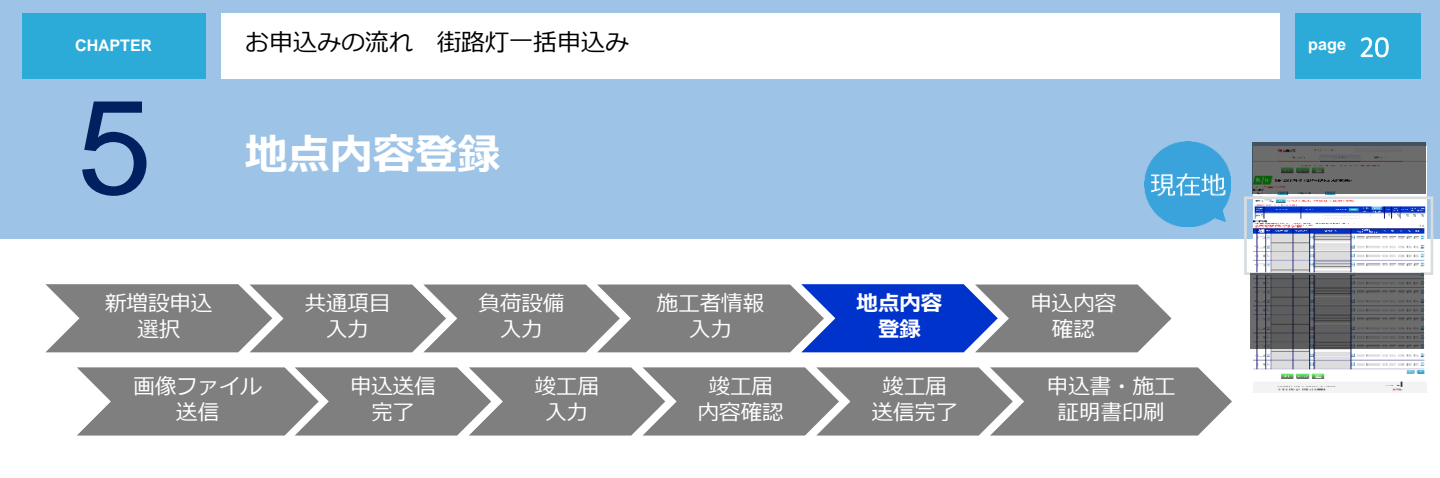

|                                                                                                    |                                                                                       | ください。<br>点情報登録箇所へ複写しま                                                                                                    | ます。                                |                           |
|----------------------------------------------------------------------------------------------------|---------------------------------------------------------------------------------------|----------------------------------------------------------------------------------------------------|------------------------------------|---------------------------|
| ※ / * / 付ぎの項目は入力必須で<br>■共通情報<br>- *** - ※中日                                                                                                  | · · · · · · · · · · · · · · · · · · ·                                                 |                                                                                                    |                                    |                           |
| 1<br>皮互機能<br>複写件数 ▼ <sub>件</sub> <u>*</u> 行                                                                                                  | ※実行ボタンを押下すると下記登録内容をM4K15件まで空白行に                                                       | <b>波写できます。(</b> 検写した <b>内</b> 吉は個別に移正が可能です。)                                                                                                    |                                    |                           |
| ※「設置場所住所」「順住番号」につきましては、新設<br>新設柱/<br>既設柱<br>需要者名                                                                                             | 10場合のみ入力風います。<br>(漢字) 需要者名(力ナ)                                                        | 設置場所住所 由所被素                                                                                                    | 電柱番号 電磁線素 低圧 所<br><u>冠林名</u> 幹線·分岐 | 注在 - 器具直下 器具の 当社設備 - との細隔 |
| 新設 💌                                                                                                    |                                                                                       |                                                                                                    |                                    |                           |
| ■地点情報登録 ※ (問題社)の場合、地図別の地図焼きボタンをクリン ※ (問題社)の場合、「設置場所住所」「電性番号」は住 ※ 16件以上登録する場合、「次貢」ボタンを押下して                                                    | フレ、地面上で設置する当社社にプロナレててたき、、(プロナすることで<br>所統条件のン本上が毎社特条件のフレて入力調います。<br>、たさい、(最大50件まで登録可能) | 設置場所住所」「電性番号」等報が自動で活付けされます。)                                                                                                    |                                    | 1/1 頁                     |
| N。*新設柱 地図 *需要者名<br>( 成設社                                                                                                    | (漢字) ◆需要者名(カナ)                                                                        | *設置場所住所 <b>冠</b> 彬                                                                                                    | *電柱番号<br>纬名 幹線·分岐 *低圧 電柱           | *器具 *商さ *離隔               |
|                                                                                                    |                                                                                       |                                                                                                    |                                    |                           |
| 2                                                                                                    | 住所<br>(注所                                                                             |                                                                                                    |                                    |                           |
| 3                                                                                                    | (日)<br>(日)<br>(日)<br>(日)<br>(日)<br>(日)<br>(日)<br>(日)<br>(日)<br>(日)                    |                                                                                                    |                                    |                           |
| 4 <b>1</b>                                                                                                    | 日<br>日<br>日<br>月<br>日<br>月                                                            |                                                                                                    |                                    |                           |
| 5                                                                                                    | (1)<br>(1)<br>(1)<br>(1)<br>(1)<br>(1)<br>(1)<br>(1)<br>(1)<br>(1)                    |                                                                                                    |                                    |                           |
| <mark>)必須</mark><br>点情報登録に必要な項                                                                                                    | 目を入力して下さい。<br>合は、前頁で入力した内容:                                                           | が複写されます。必要に「                                                                                                    | <b>むじて修正・削除してく</b>                 | ださい。                      |
| ※複写機能を利用した場<br>潤置場所住所・電柱番号<br>☆地図検索については「<br>,てください。                                                                                         | については「地図検索」か <sup>」</sup><br>たくそう君 操作マニュアル                                            | ら検索可能です。<br>- (常時・臨時)編 共通項<br>                                                                                                    | 自入力(地図情報画面)                        | 」を参照                      |
| 複写機能を利用した場<br>置場所住所・電柱番号<br>地図検索については「<br>ってください。                                                                                            | については「地図検索」か<br>たくそう君 操作マニュアル                                                         | ら検索可能です。<br>· (常時・臨時) 編 共通項                                                                                                    | (目入力(地図情報画面)                       |                           |
| ·<br>複写機能を利用した場<br>:<br>:<br>:<br>:<br>:<br>:<br>:<br>:<br>:<br>:<br>:<br>:<br>:                                                             | については「地図検索」か<br>たくそう君 操作マニュアル                                                         | ら検索可能です。<br>· (常時・臨時) 編 共通項 · (常時・臨時) 編 共通項 · · · · · · · · · · · · · · · · · · ·                                                                                                    |                                    |                           |
| ·<br>複写機能を利用した場<br>:<br>:<br>:<br>:<br>:<br>:<br>:<br>:<br>:<br>:<br>:<br>:<br>:                                                             | については「地図検索」かたくそう君 操作マニュアル                                                             | ら検索可能です。<br>・ (常時・臨時) 編 共通項<br>・ (常時・臨時) 編 共通項<br>・ (常時・ 臨時) 編 共通項<br>・ (常時・ 臨時) 編 共通承 (* ) (* ) (* ) (* ) (* ) (* ) (* ) (*                                                                                                    |                                    |                           |
| <ul> <li>         ・復写機能を利用した場         は置場所住所・電柱番号         ・地図検索については「         ・てください。         13          ・・         ・・         ・・</li></ul> | については「地図検索」か<br>たくそう君 操作マニュアル                                                         | 6検索可能です。<br>· (常時・臨時) 編 共通項<br>· (常時・臨時) 編 共通項<br>· (常時・臨時) 編 共通項<br>· (常時・臨時) 編 共通項<br>· (市) · (市) · (市) · (市) · (市) · (市) · (市) · (市) · (市) · (市) · (市) · (市) · (市) · (市) · (市) · (市) · (市) · (市) · (市) · (市) · (市) · (市) · (市) · (市) · (市) · (市) · (市) · (市) · (市) · (市) · (市) · (п) · (п) |                                    |                           |

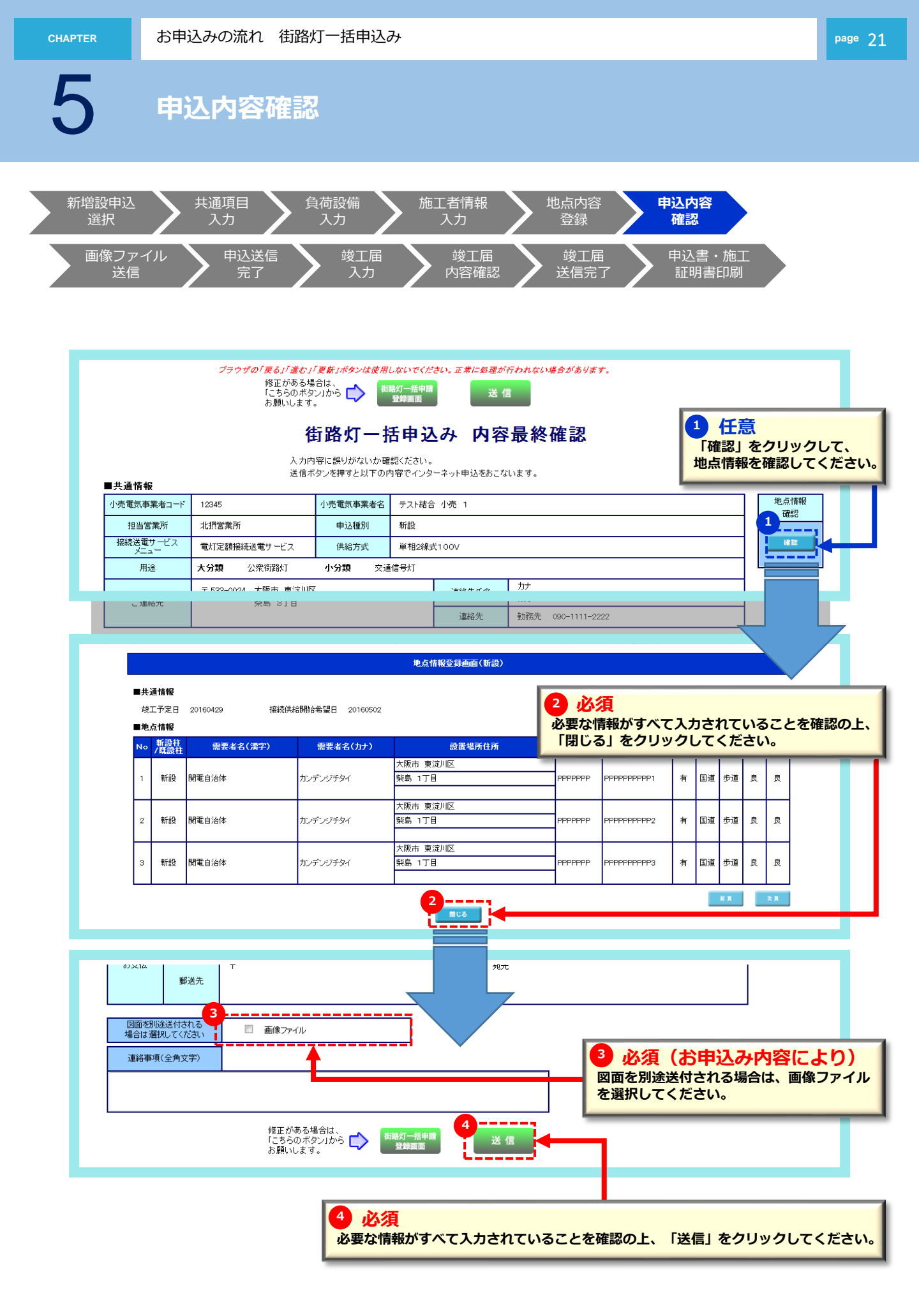

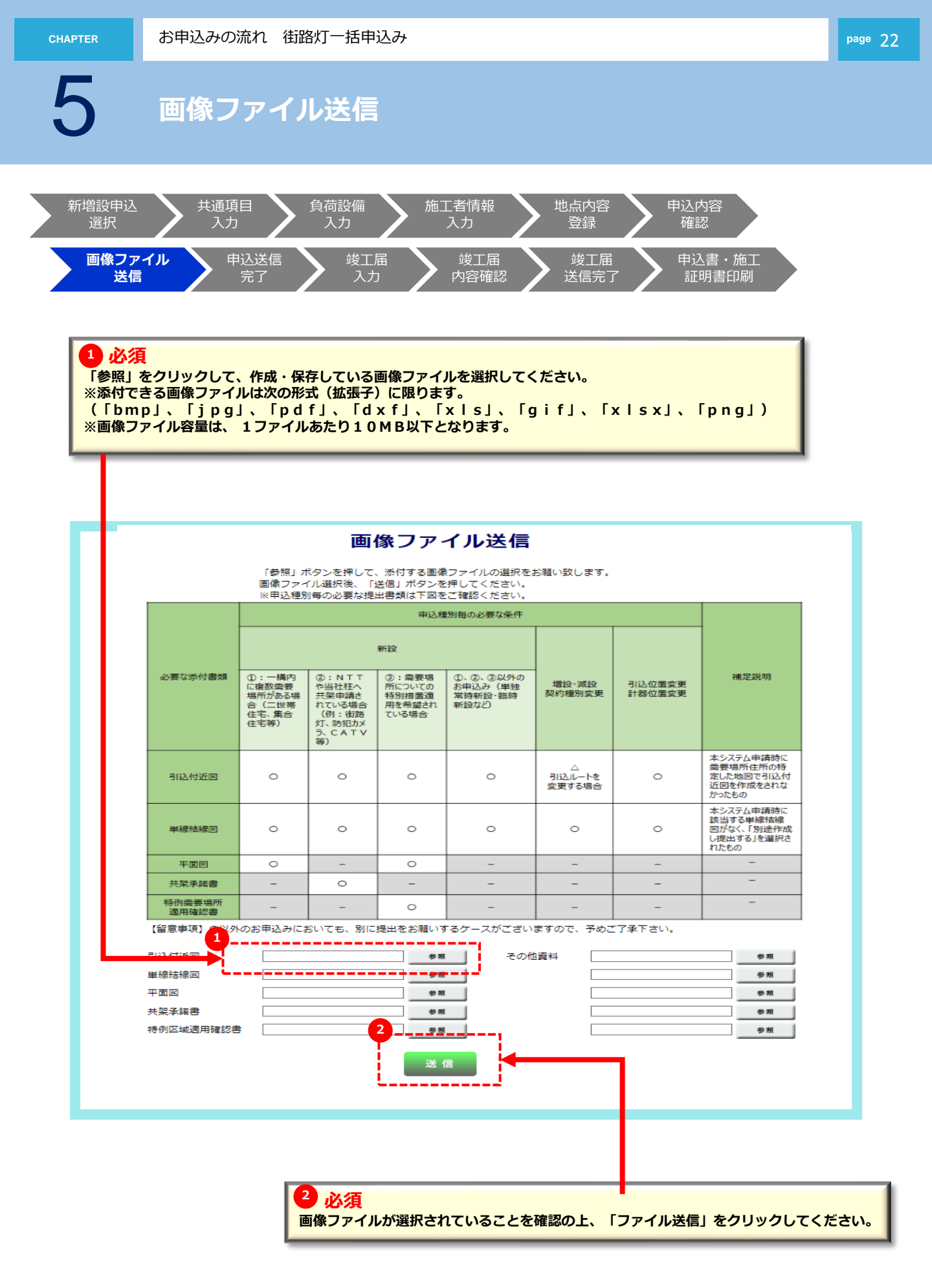

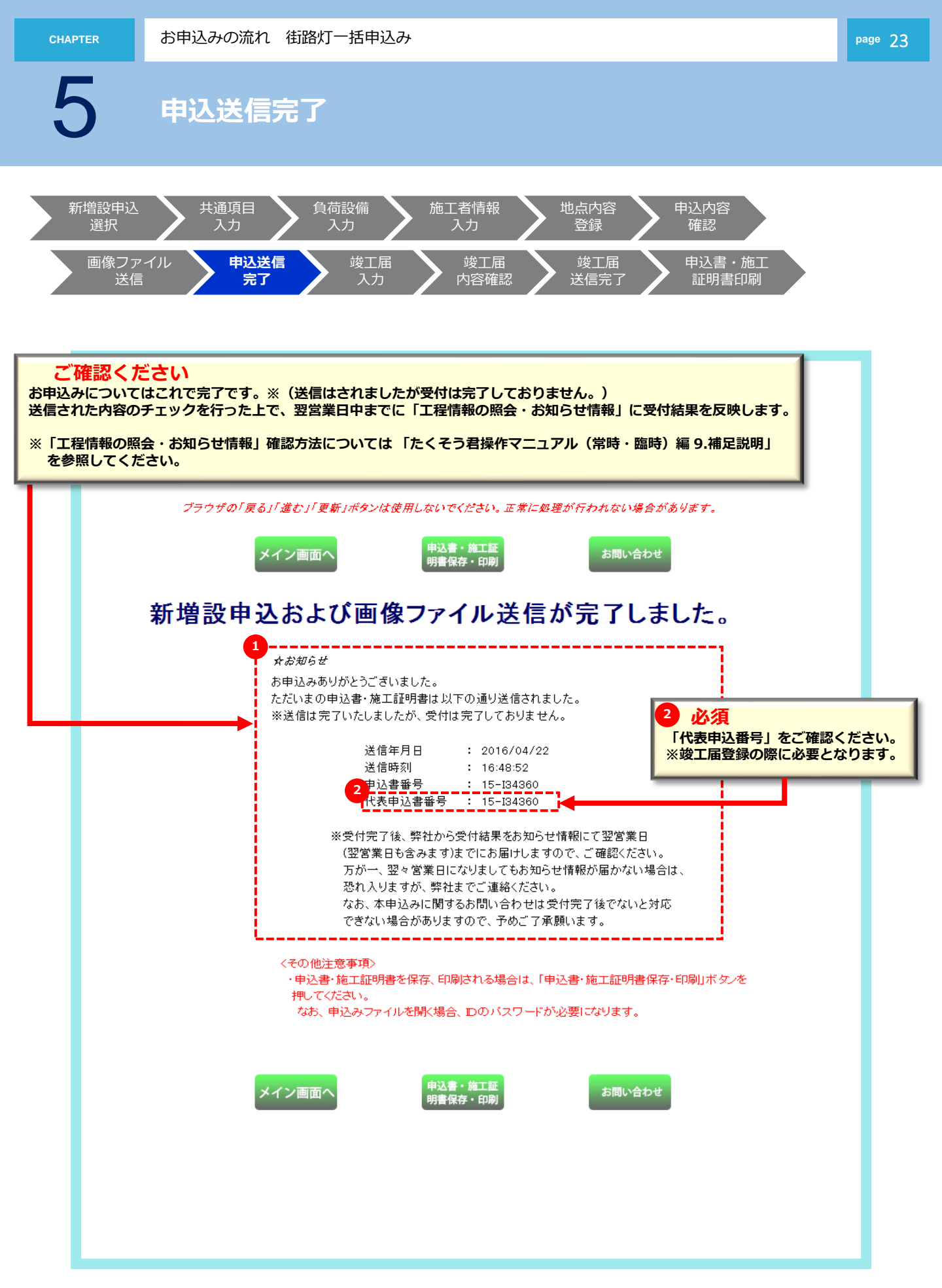

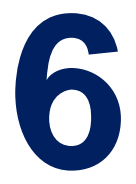

## 竣工届の流れ 街路灯一括申込の場合

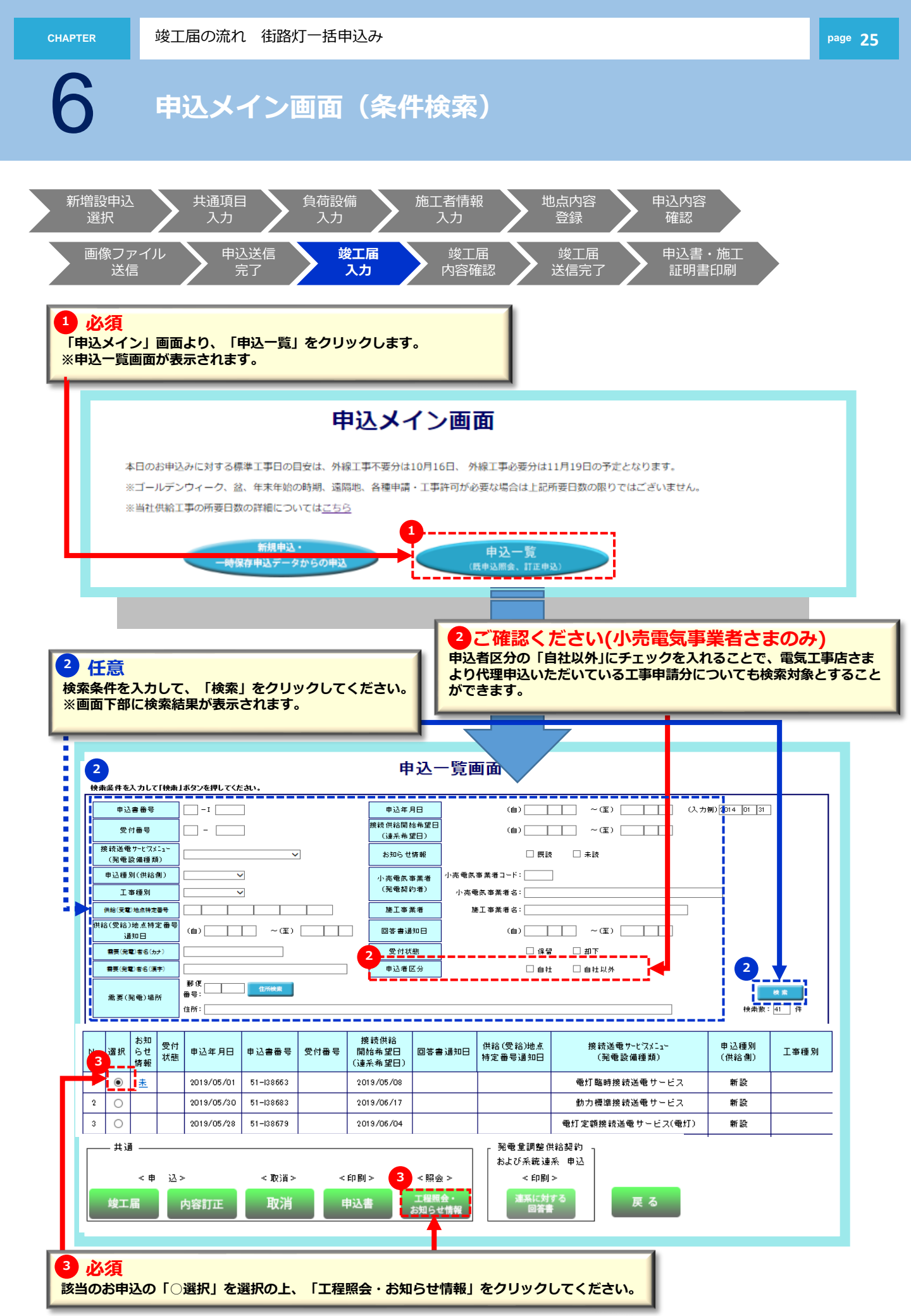

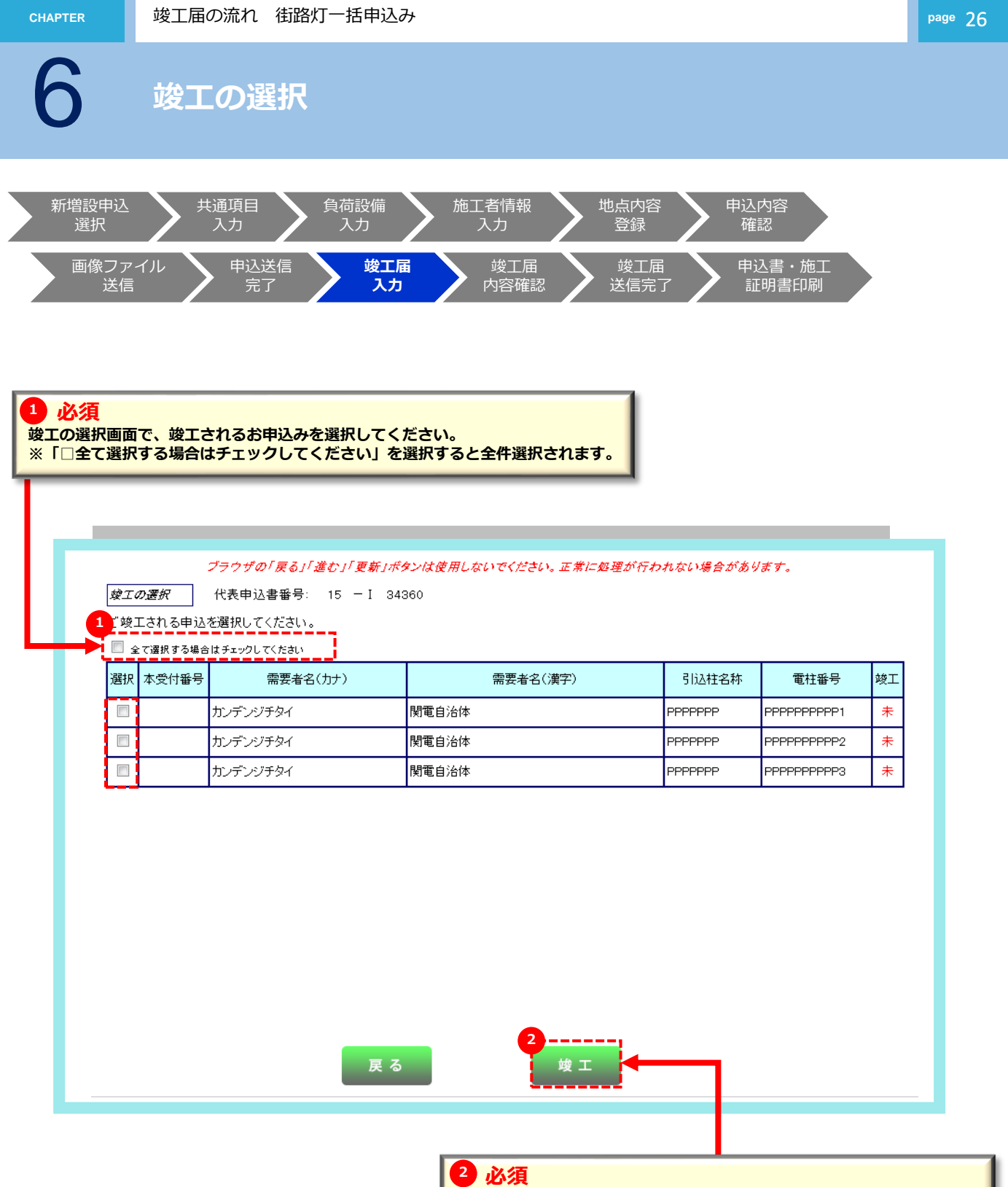

該当のお申込の「□選択」を選択の上、「竣工」をクリックしてください。

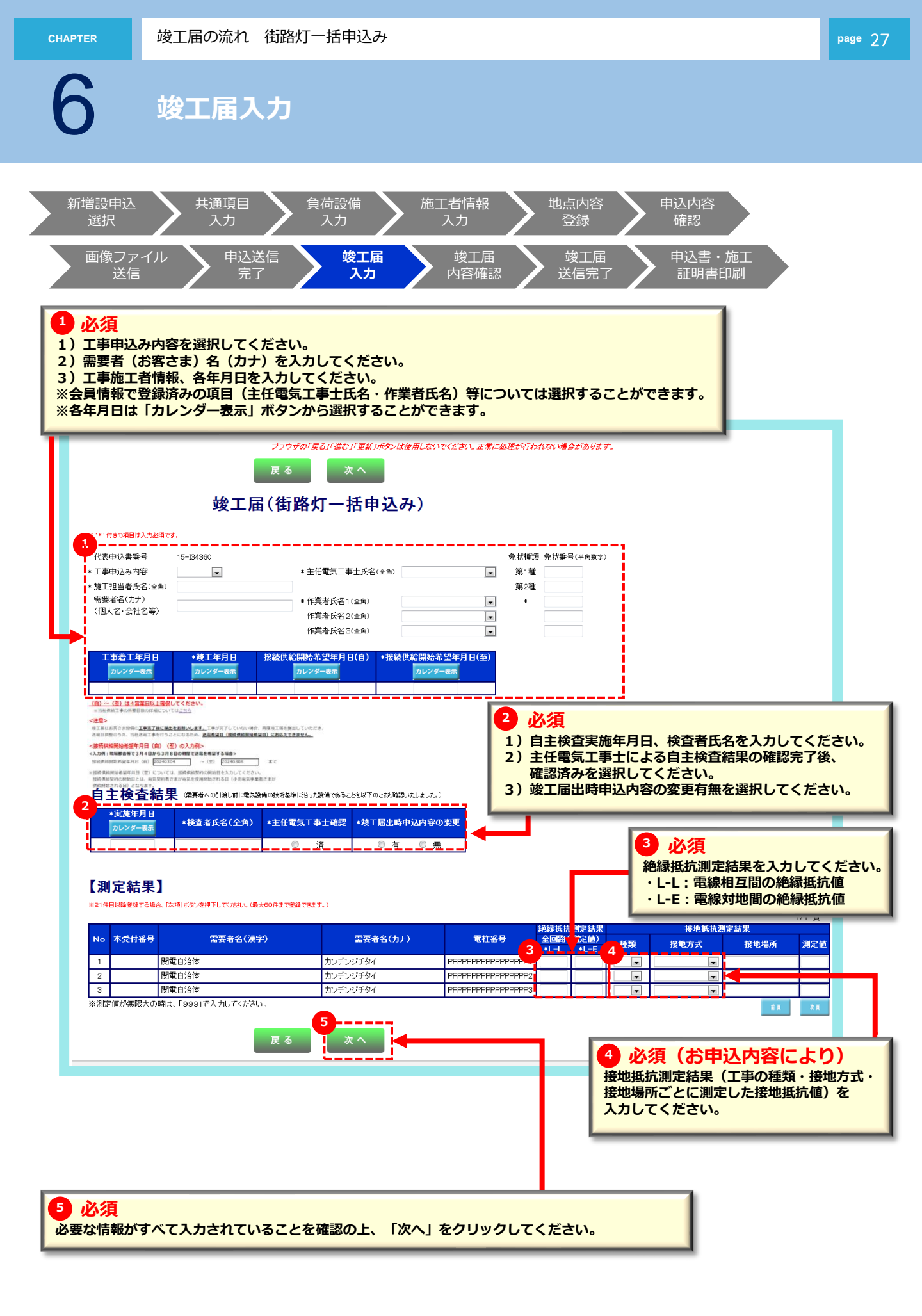

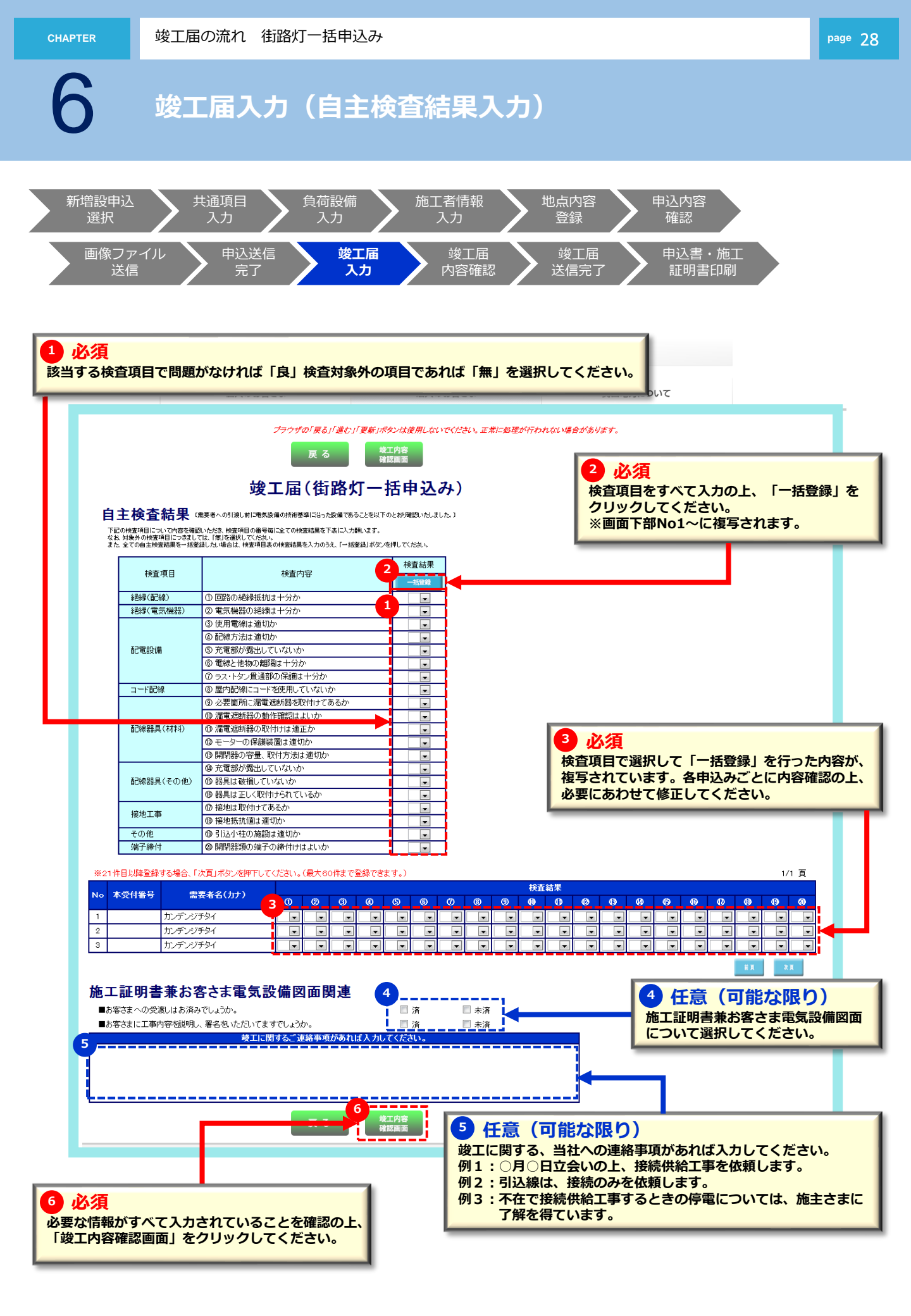

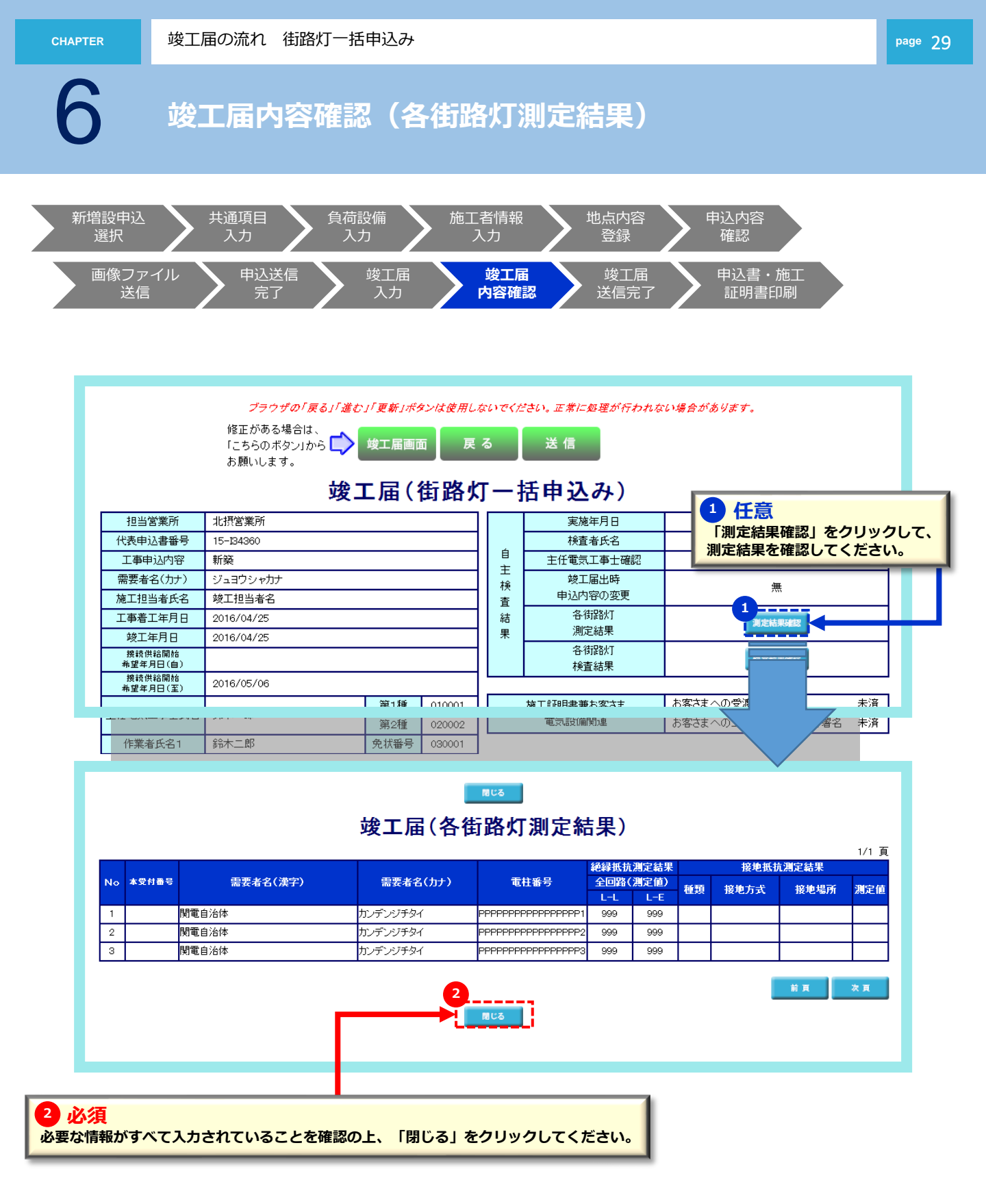

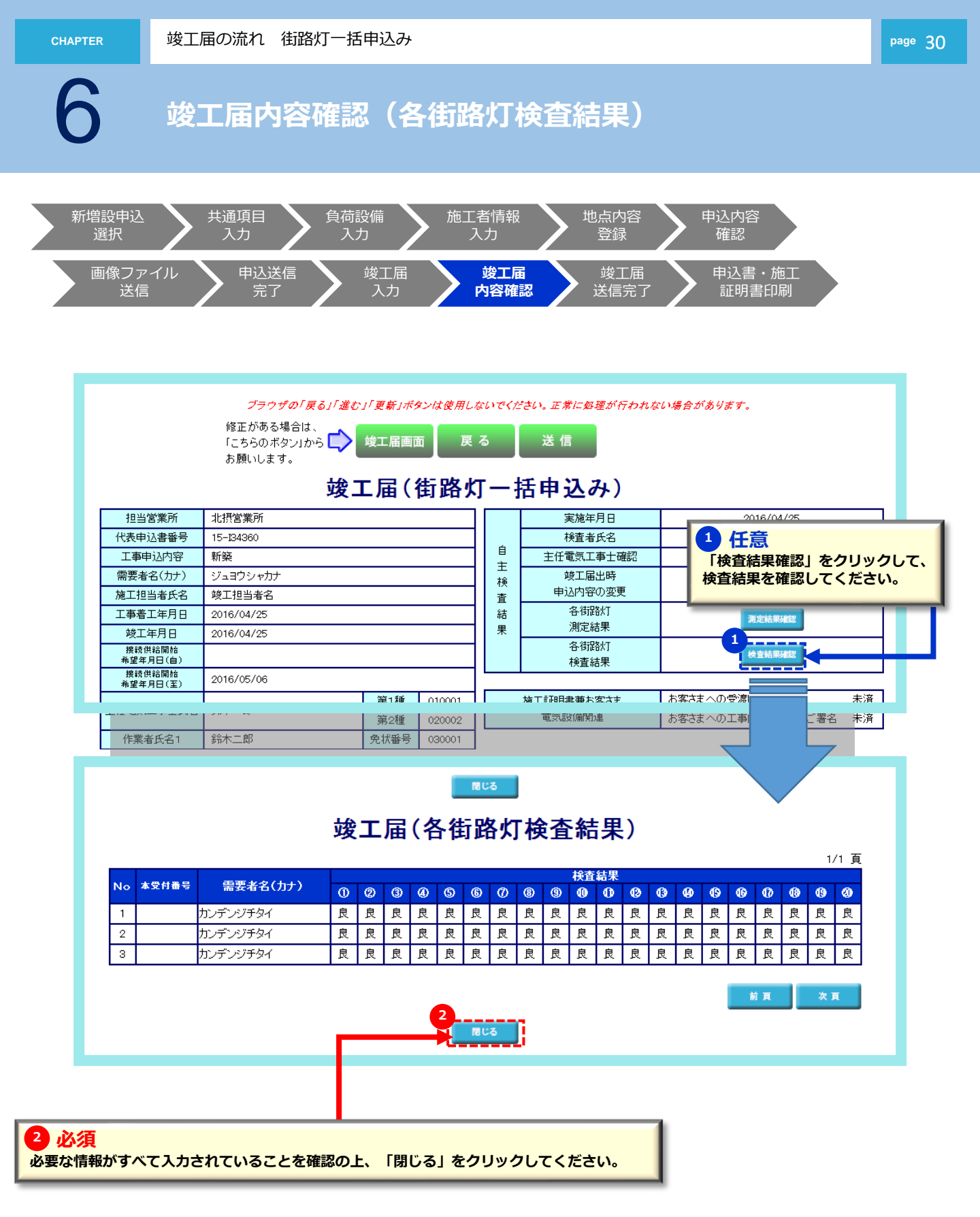

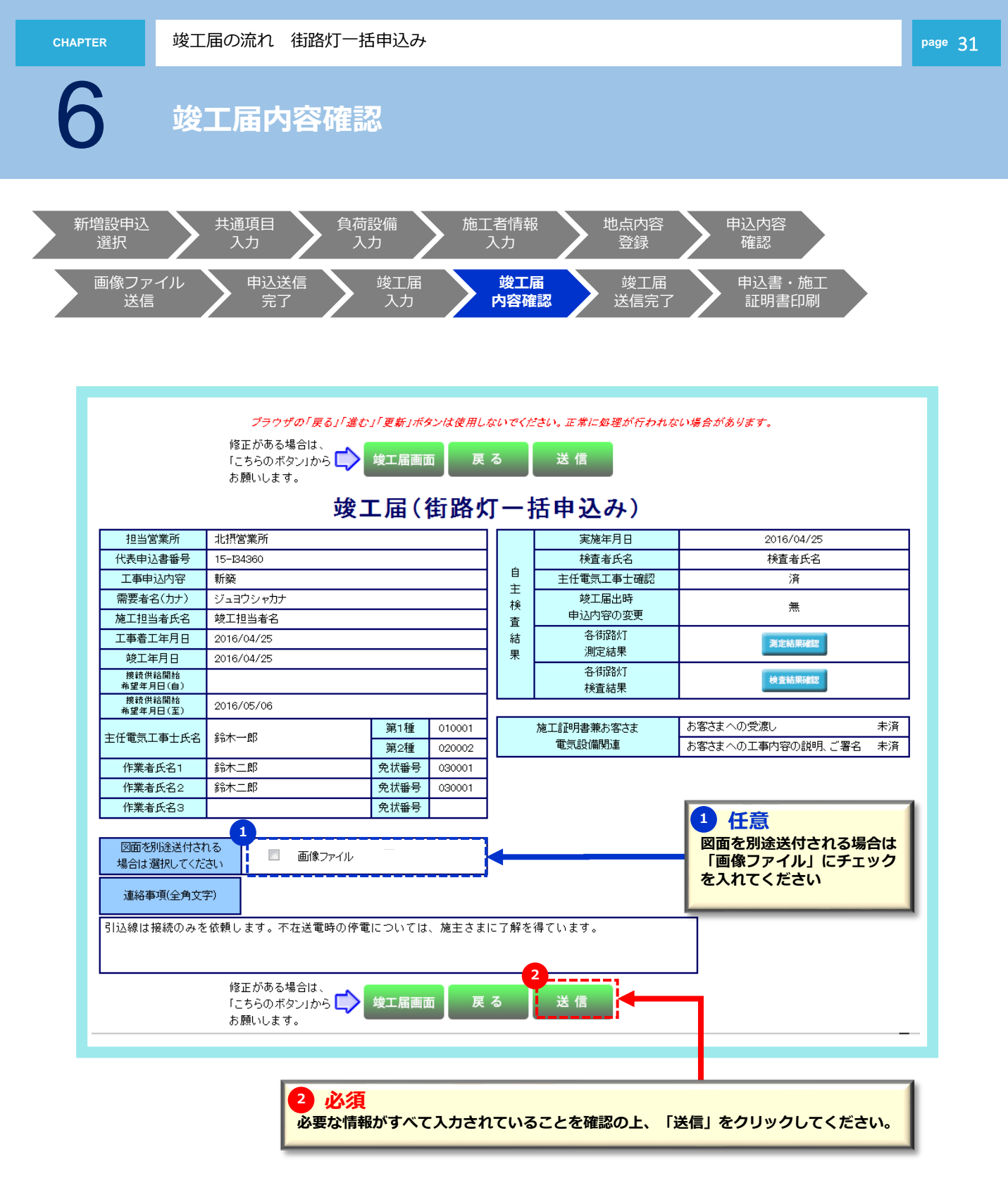

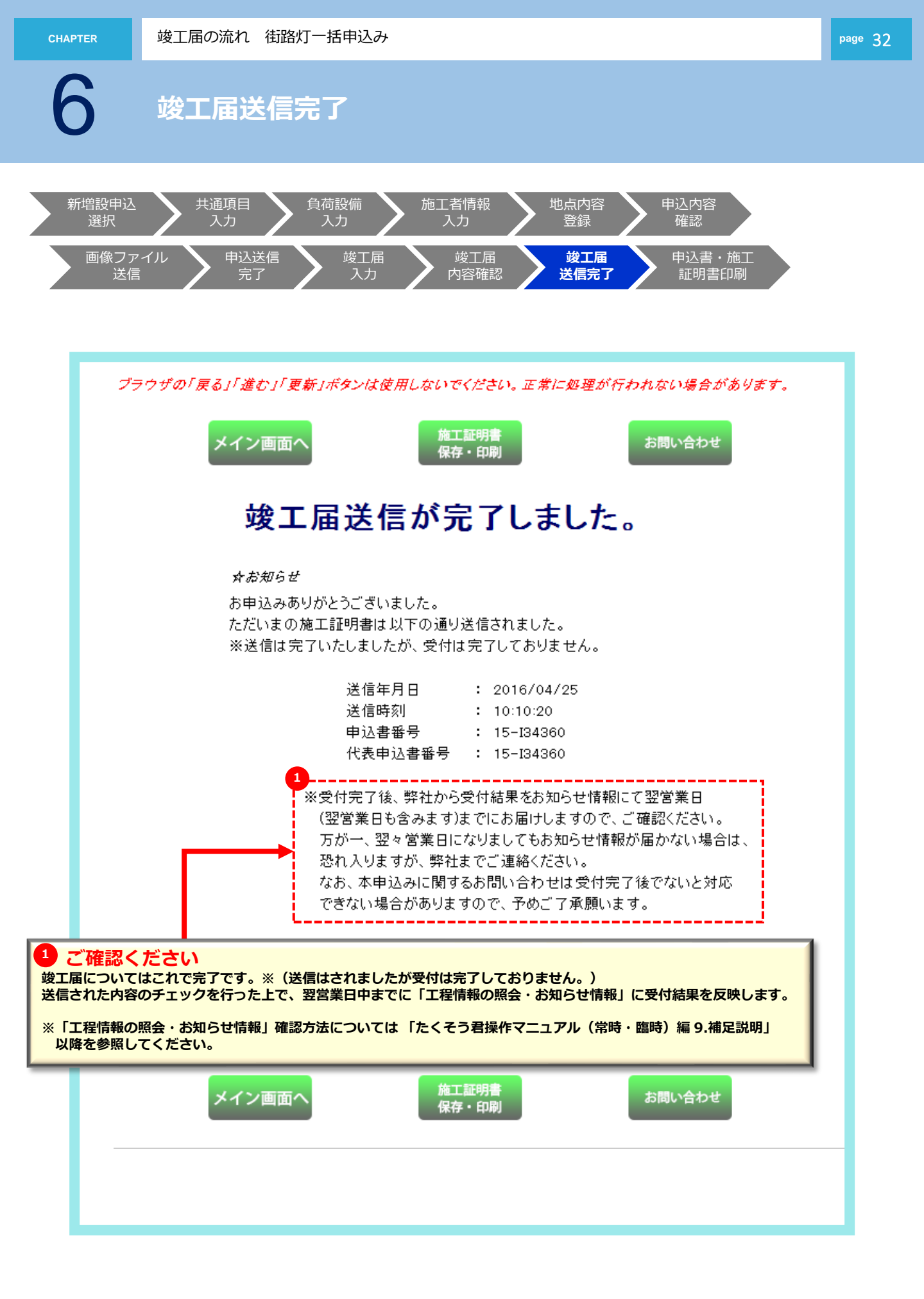

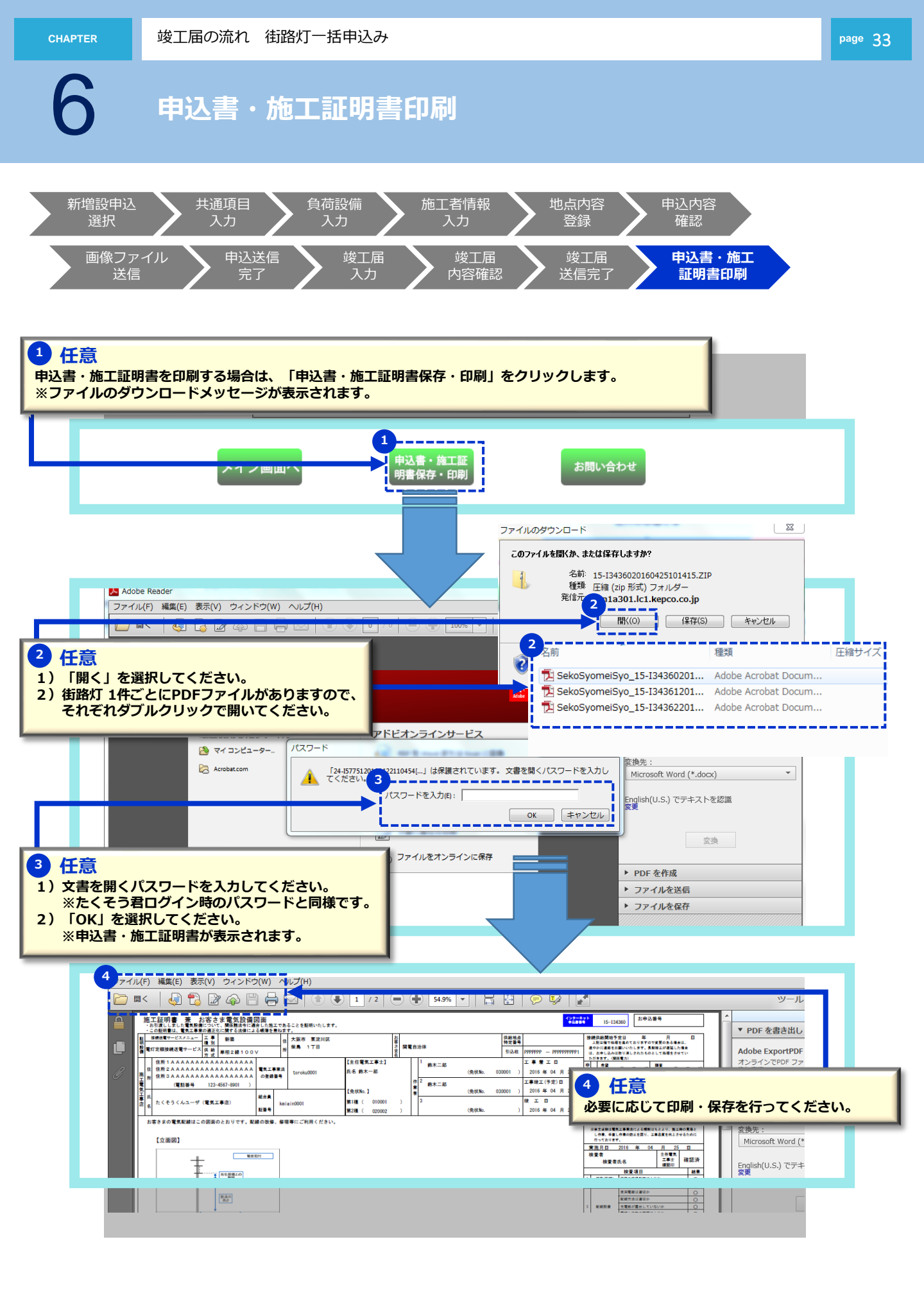